## How To View Student Schedule

- Login to MyIUP under the Academics > Course Registration and Textbooks tab and select the Registration Toolbox.
- 2. In the menu, choose View Registration Information.
- 3. Select a course from the schedule. It is important to review your schedule after registering for courses.

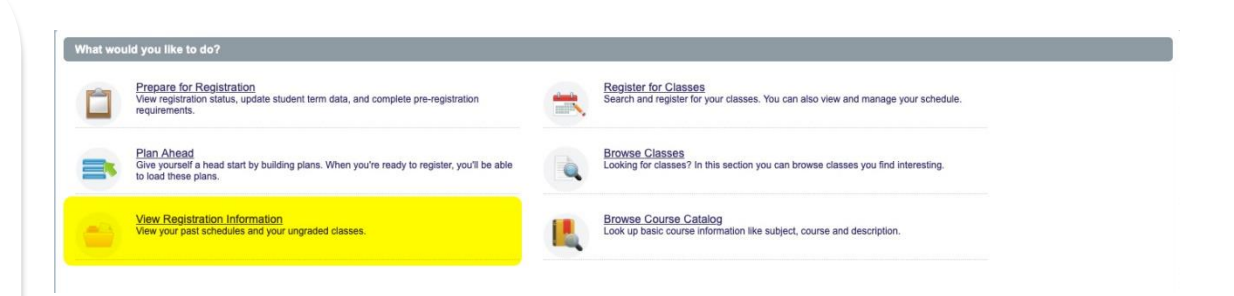

| TULIS                                 |                         |           |                      |               |               |                                |                              |                |                               |                    |                            |            | * | ٩          | H        | neig/i  |  |
|---------------------------------------|-------------------------|-----------|----------------------|---------------|---------------|--------------------------------|------------------------------|----------------|-------------------------------|--------------------|----------------------------|------------|---|------------|----------|---------|--|
| udent - Registratio                   | on 🔹 View Re            | gistratio | on Info              | rmation       |               |                                |                              |                |                               |                    |                            |            |   |            |          |         |  |
| ew Registration In                    | formation               |           |                      |               |               |                                |                              |                |                               |                    |                            |            |   |            |          |         |  |
| .ook up a Schedule Active F           | Registrations           |           |                      |               |               |                                |                              |                |                               |                    |                            |            |   |            |          |         |  |
| Class Schedule                        |                         |           |                      |               |               |                                |                              |                |                               |                    |                            |            |   |            | a        | . 8     |  |
| erm: Fall 2020                        | rm: Fail 2020           |           |                      |               |               |                                |                              |                |                               |                    |                            |            |   |            | 2003     | 12      |  |
| Title                                 | Details                 | Hours     | CRN ¢                | Schedule Type | Grade Mode    | C Level                        | 0                            | Part Of Term 🌣 | Study Path                    | Date               | ٥                          | Status     | ٥ | Messag     | e        | • 🌣     |  |
| Child Abuse                           | SOC 428, 001            | 3         | 12643                | Lecture       | Undergraduate | Undergraduate                  |                              | Full Term      | None                          | 04/01/202          | 0                          | Registered |   | Web Ad     | d04/     |         |  |
| Dhild Development                     | CDFR 218, 801           | 3         | 12174                | Distance Ed   | Undergraduate | . Undergraduate                |                              | Full Term      | None                          | 04/01/202          | 0                          | Registered |   | Web Add04/ |          |         |  |
| Dilemmas in Crim & Crim Justic        | CRIM 403, 001           | 3         | 10232                | Lecture       | Undergraduate | Undergraduate                  |                              | Full Term      | None                          | 04/01/202          | 0                          | Registered |   | Web Add04/ |          |         |  |
| Sender in Media                       | COMM 325, 801           | 3         | 10024                | Distance Ed   | Undergraduate | Undergraduate                  |                              | Full Term      | None                          | 04/01/202          | 0                          | Registered |   | Web Add04/ |          |         |  |
| oc Persp on Partner Violence          | SOC 427, 002            | 3         | 12656                | Lecture       | Undergraduate | Undergraduate                  |                              | Full Term None |                               | 04/01/2020         |                            | Registered |   | Web Add04/ |          | s       |  |
|                                       |                         |           |                      |               |               |                                |                              |                |                               |                    |                            |            |   |            | Reco     | ords: 5 |  |
| ntal Hours   Renistered: 15   Rilling | a: 15   CEU: 0   Mio: 0 | Max- 17 9 |                      |               | ſ             |                                |                              |                |                               |                    |                            |            |   |            |          |         |  |
| Schedule                              | Details                 |           |                      |               |               |                                |                              |                |                               |                    |                            |            |   |            |          |         |  |
| Sunday                                | D<br>Ky N               |           |                      | Tuesd         | lay           | Wednesday                      | Wednesday                    |                | hursday                       |                    | /                          |            |   |            | Saturday |         |  |
| 9am                                   | Oliemmas in             |           | h Crim & Crim Justic |               | S Die         |                                | femmas in Crim & Crim Justic |                |                               |                    | Dilemmas in Crim & Crim Ju |            |   | m Justic   |          |         |  |
| 10am                                  |                         |           |                      |               |               |                                |                              |                |                               |                    |                            |            |   |            |          |         |  |
| 11am                                  | am                      |           | r Violence           |               |               | Stor Perso on Partner Violence |                              |                | Soc Persp on Partner Violence |                    |                            |            |   |            |          |         |  |
| 12pm                                  | m                       |           |                      |               | 20            | Child Abuse                    |                              |                |                               | Child Abure        |                            |            |   |            |          |         |  |
| Iom                                   | San Secold LORON        |           |                      |               |               | NON LANKING                    |                              |                |                               | and second reading |                            |            |   |            |          |         |  |
| ipin                                  |                         |           |                      |               |               |                                |                              |                |                               |                    |                            |            |   |            |          |         |  |

- 4. After selecting a course, **Class Details** will appear. View details such as Campus, Schedule Type, or Instructional Method.
- 5. Further down in the menu, select **Attributes.** View whether a course is defined as

DE= Distance Education (100% Online)

Or

**RI** = Remote Faculty Instruction (Courses in which the instructor may not be on campus, but students might be asked to physically be in a classroom.)

More information will be presented by the instructor, but it is recommended that each student review their schedule to see if they have a Remote Faculty Instruction course, and in all cases, review the course syllabus.

| ]) Term: 202040   CRN: 10232 |                                                                 |
|------------------------------|-----------------------------------------------------------------|
| Class Details                | Associated Term: Fall 2020                                      |
| Bookstore Links              | CRN: 10232<br>Campus: Indiana                                   |
| Course Description           | Schedule Type: Lecture                                          |
| Attributes                   | Instructional Method:<br>Section Number: 001                    |
| Restrictions                 | Subject: Criminology<br>Course Number: 403                      |
| Instructor/Meeting Times     | Title: Dilemmas in Crim & Crim Justic                           |
| Enrollment/Waitlist          | Grade Mode: No Section specified grade mode, please see Catalog |
| Corequisites                 | link below for more information.                                |

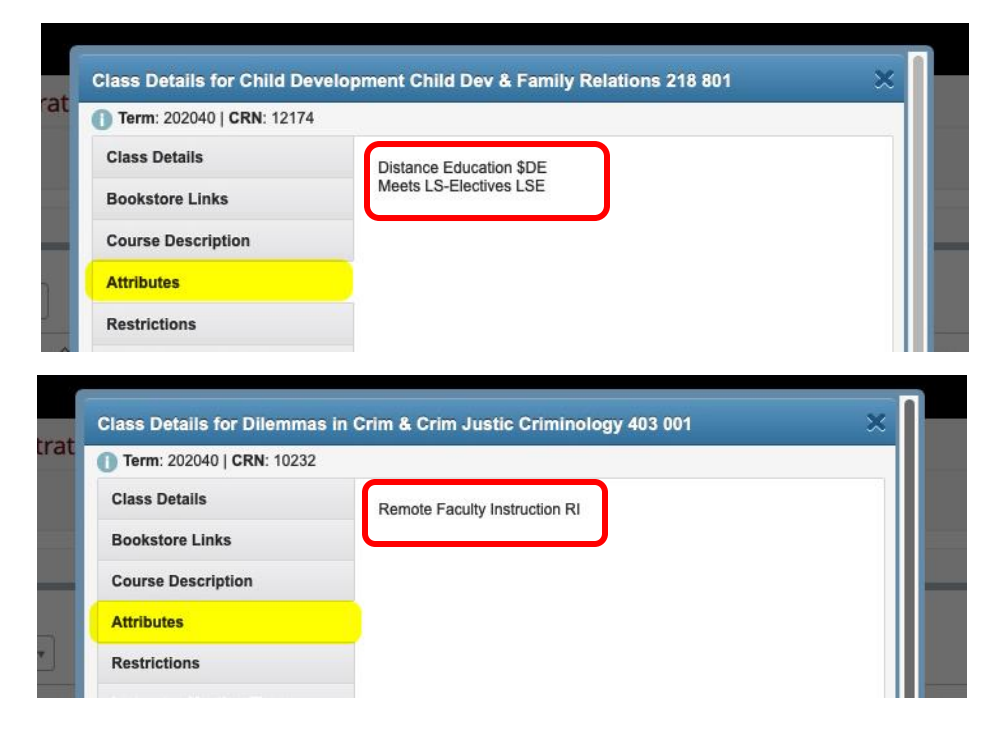

Finally, select
Instructor/Meeting Times to
view specific information
about a course such as days,
location, and instructor.

Simply repeat this process for each course to determine schedule details.

| ]) Term: 202040   CRN: 10232 |                                       |                                                     |  |  |
|------------------------------|---------------------------------------|-----------------------------------------------------|--|--|
| Class Details                |                                       |                                                     |  |  |
| Bookstore Links              | Instructor: Shannon Phaneuf (Primary) |                                                     |  |  |
| Course Description           | SMTWTFS                               | 09:05 AM - 09:55 AM<br>Other Campus   Online   Room |  |  |
| Attributes                   | Type: Class                           | WWW                                                 |  |  |
| Restrictions                 |                                       |                                                     |  |  |
| Instructor/Meeting Times     |                                       |                                                     |  |  |
| Enrollment/Waitlist          |                                       |                                                     |  |  |
| Corequisites                 |                                       |                                                     |  |  |
| Prerequisites                |                                       |                                                     |  |  |
| Cross Listed Courses         |                                       |                                                     |  |  |
| Linked Sections              |                                       |                                                     |  |  |
| Catalog                      |                                       |                                                     |  |  |